学認による利用方法【Cambridge Journals Online/Cambridge Books Online】

1. Cambridge Journals Onlineを開き、「Log in」をクリックする。

https://www.cambridge.org/core#

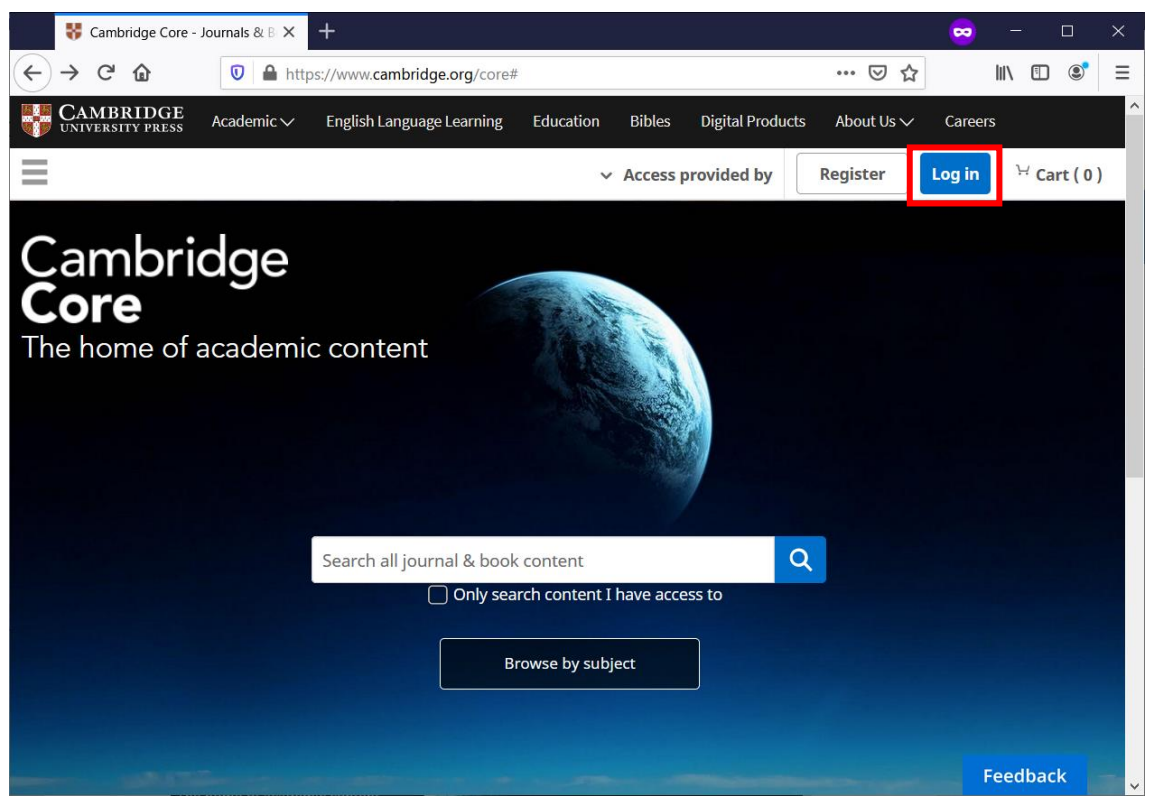

2. 「Access through your institution」をクリックする。

3. 機関検索画面より

"<u>Ochanomizu University</u>"と検索(候補出現)後、「Continue to login」をクリックする。

| Find your institution                                                        |
|------------------------------------------------------------------------------|
| Ochanomizu University                                                        |
| Remember my choice () Continue to login >                                    |
| Can't find your institution? Unable to login? Please contact your librarian. |

4. お茶大アカウントにてログインする

| ユーザ名 例)g1234567                                                                                                    |  |  |
|----------------------------------------------------------------------------------------------------|--|--|
|                                                                                                    |  |  |
| パスワード                                                                                                    |  |  |
|                                                                                                    |  |  |
| ログインを記憶しません。                                                                                                    |  |  |
| □ 送信する情報を再度表示して送信の可否を選択します。                                                                                                    |  |  |
| Login                                                                                                    |  |  |
| <b>留意事項</b><br>こちらのサービスは以下の方がご利用できます。<br>・本学の正規学生<br>・本学の常勤教職員<br>・本学の名誉教授                                                                |  |  |
| 上記以外の大学構成員で電子ジャーナル/データベースを使いたい場合は、大学内のネット<br>ワークからアクセスください。                                                                               |  |  |
| また、以下のいずれかに該当する行為を行った場合、アカウントを停止することがあります。<br>1.本学又は外部機関の運営に対し支障を来すおそれのあるとき<br>2.第三者にアカウントを使用させたとき<br>3.その他利用者として不適切であると情報を担当する副学長が判断したとき |  |  |

5. 送信される属性情報を確認のうえ「同意」をクリックする

| Information Release                                                                                                    |                    |  |
|----------------------------------------------------------------------------------------------------|--------------------|--|
| あなたがアクセスしようとしているサービス:<br><b>shibboleth.cambridge.org</b> / Cambridge Core                                                                                          |                    |  |
| サービスに送信される情報<br>スコープ付き職位<br>✔ staff@ocha.ac.jp                                                                                                    |                    |  |
| <ul> <li>続行すると上記の情報はこのサービスに送信されます。このサービスにアクセスするたびに、あなたに関する情報を送信することに同意しますか?</li> <li>同意方法の選択:</li> <li>次回ログイン時に再度チェックします。</li> <li>今回だけ情報を送信することに同意します。</li> </ul> |                    |  |
| このサービスに送信する情報が変わった場合は、再度チェックします。<br>今回と同じ情報であれば今後も自動的にこのサービスに送信することに同意します。                                                                                         |                    |  |
| 今後はチェックしません。<br>すべての私に関する情報を今後アクセスするすべてのサービスに送信することに同意します。                                                                                                    |                    |  |
| 同意                                                                                                    | 拒否                 |  |
| この設定はログインページのチェックボックス                                                                                                    | 「でいつでも取り消すことができます。 |  |

6. Cambridge Journals Online/Cambridge Books Onlineを閲覧する。

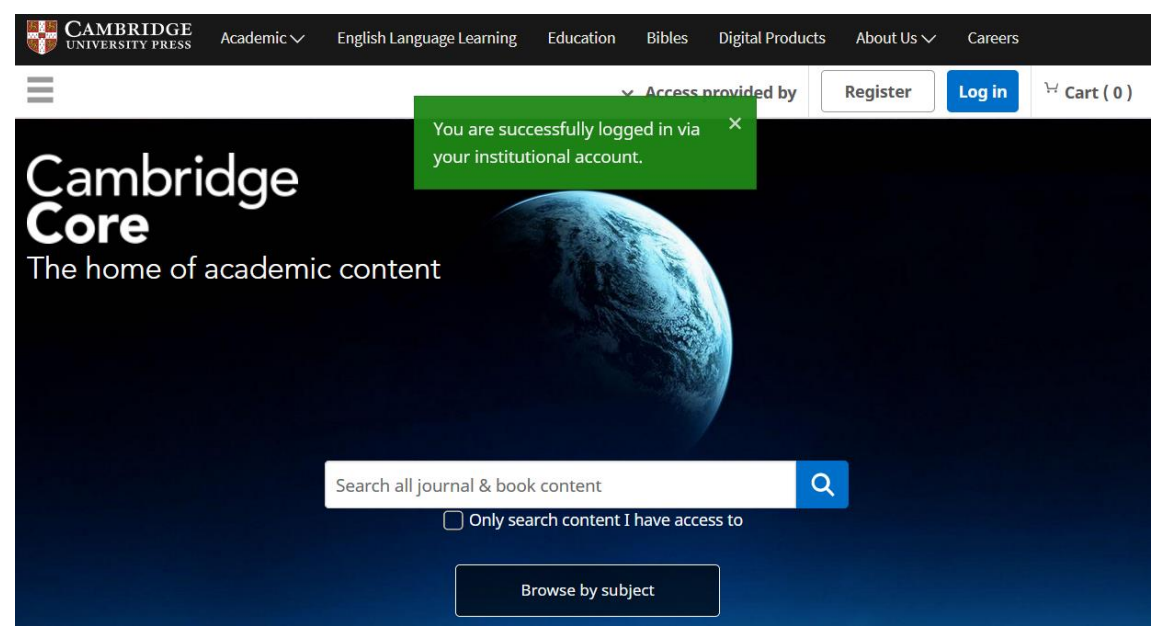